|                                             | AsyReport                                                   |
|---------------------------------------------|-------------------------------------------------------------|
|                                             | Direction des technologies et des services de l'information |
| COLVERNEMENT DE LA<br>NOUVELLE<br>CALÉDONIE |                                                             |

| Référence de document :  | AsyReport - Guide utilisateur |
|--------------------------|-------------------------------|
| Nom de fichier :         | Guide Utilisateur_V1.1.doc    |
| Version :                |                               |
| Date dernière révision : | 10/03/2008                    |
| Nombre de pages :        | 6                             |

# **GUIDE UTILISATEUR**

# AsyReport v1.1

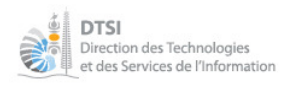

## **Sommaire**

| 1.PRÉSENTATION2                   |
|-----------------------------------|
| 2.ACCÈS À L'APPLICATION ASYREPORT |
| 3.DESCRIPTION DE L'INTERFACE      |
| 3.1.1.Menu horizontal             |
| <u>3.1.2.Menu vertical</u>        |
| <u>3.1.3.Zone liste</u>           |
| 5.VISUALISER LES RÉSULTATS        |

## 1. Présentation

AsyReport est une application « en ligne » qui permet d'extraire un certain nombre d'informations de l'application Sydonia sous forme de rapports prédéfinis. Chaque rapport peut être personnalisé en influant sur des paramètres (Date, Bureau, Compte, ...). Ce guide a pour but de vous présenter les fonctionnalités de l'application dans une utilisation courante. Cette application ne se substitue pas à AsyPrint.

## 2. Accès à l'application AsyReport

- Ouvrez votre lanceur Sydonia
   « Menu Démarrer/Tous les programmes/SYDONIA/Lanceur Sydonia BRK (PROD) »
- 2. Cliquez sur le bouton « ASYREPORT ».

| 🍂 v.1.2  | 3.0.3                          |
|----------|--------------------------------|
| nal + Cq | /ersion production (Opérateur) |
| c ne 是   | MODBRK                         |
|          | MODTRB                         |
| 8        | ASYVER                         |
|          |                                |
| ۹        | ASYPRINT                       |
|          | ASYRERORT                      |
| 27       | DOCUMENTS PDF                  |
| 9        | SITE WEB                       |
|          | RESTAURER                      |
|          | Basculer en mode icônes        |

Votre navigateur Internet s'ouvre à l'adresse <u>http://asypro:5009/asyreport/index.html</u>.

- 3. Renseignez le nom utilisateur et le mot de passe
- 4. Cliquez sur le bouton « Login »

| 0                                         |              |
|-------------------------------------------|--------------|
| Fenêtre de connexion                      | <u>close</u> |
| Nom utilisateur : Nom<br>Mot de passe : 🚧 | Login        |

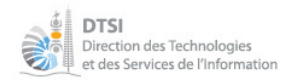

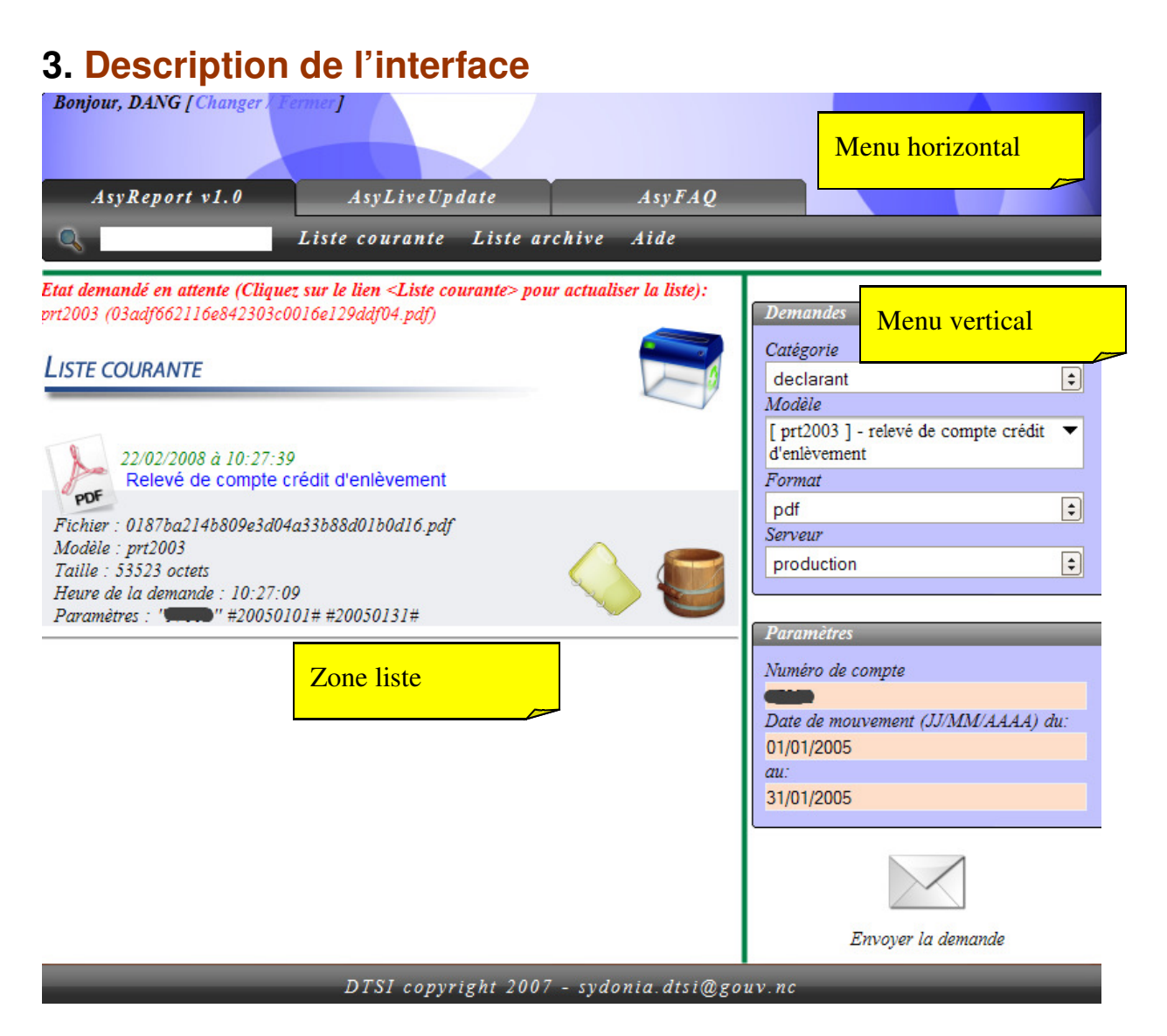

#### Figure 1.0

L'interface est découpée en trois zones :

- ✓ Menu horizontal
- ✓ Menu vertical
- $\checkmark$  Zone liste

#### 3.1.1. Menu horizontal

Ce menu est constitué d'onglets qui donnent accès à trois applications (voir figure 1.0):

- ✓ AsyReport
- ✓ AsyLiveUpdate
- ✓ AsyFAQ

Ce guide ne s'intéresse qu'à l'application AsyReport. On distingue d'autres fonctionnalités (voir figure 1.0):

- ✓ La recherche : Il vous est possible de rechercher un rapport, dans la liste courante et dans la liste archive, en saisissant un mot clef (titre, machine, model, date, heure, paramètres, taille, format) dans ce champ et en appuyant sur la touche « ENTREE » pour lancer la recherche.
- ✓ Liste courante : affiche les nouveaux rapports générés.
- ✓ Liste archive : affiche les rapports conservés hors de la liste courante.

### 3.1.2. Menu vertical

Ce menu est constitué de deux panneaux (voir figure 1.0):

- ✓ Demandes :
  - o Catégorie : toujours « déclarant »
  - Modèle : rapport prédéfini.
  - Format : type de rapport généré (doc, html, pdf, rtf, txt, xls)
  - Serveur : toujours « production »
- ✓ Paramètres :
  - Champs de saisies en rouge sont obligatoires.
  - La date est au format JJ/MM/AAAA.
  - Les champs peuvent changer en fonction des modèles.

Le bouton « Envoyer la demande » permet de soumettre votre demande au serveur. Un message en rouge apparaît dans la « zone Liste » pour confirmer la réception de la demande.

### 3.1.3. Zone liste

Cette zone liste les rapports générés par l'application. Vous avez la possibilité de modifier cette liste :

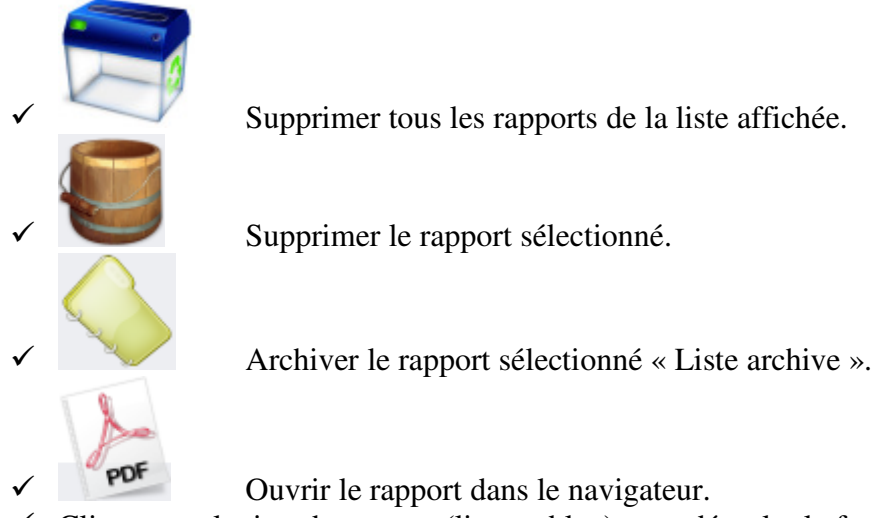

✓ Cliquez sur le titre du rapport (lien en bleu) pour dérouler la fenêtre d'information.

Lorsque vous demandez la génération d'un rapport un message en rouge s'affiche en haut de la « zone Liste ». Ce message récapitule les demandes envoyées et en attente puis vous invite à cliquer une seule fois sur le lien « Liste courante » pour actualiser la liste. Une fois cliquée la liste s'actualise automatiquement.

## 4. Demander la génération d'un rapport

- 1. Dans le panneau de droite « Demandes » choisir l'un des modèles de la liste déroulante :
  - a. PRT111 : Liste des titres maîtres transférés tirés par transporteur destinataire.
  - b. PRT112 : Liste des titres maîtres transférés tirés par transporteur d'origine.
  - c. PRT2003 : Relevé de compte crédit d'enlèvement.
  - d. PRT2004 : Relevé de compte crédit d'entrepôt.
  - e. Droit patente par RIDET : Etat servant au calcul du droit proportionnel de la patente par RIDET.

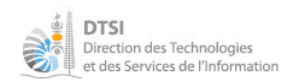

- 2. Choisir un des formats d'extraction :
  - a. Doc : Document Word
  - b. Html : Page web
  - c. Pdf (par défaut) : Document Acrobat Reader
  - d. Rtf : Texte formaté (pour traitement de texte)
  - e. Txt : texte
  - f. Xls : Document Excel
- 3. Dans le panneau de droite « Paramètres », saisir les paramètres demandés. Les champs de saisies en rouge sont obligatoires.
- 4. Cliquez une seul fois sur le bouton « Envoyer la demande ».

## 5. Visualiser les résultats

Un message en rouge apparaît dans la « zone Liste » pour confirmer la réception de la demande.

|                                                                                                    |                                                                                                    |                    | PRODUCTION                                                 |        |
|----------------------------------------------------------------------------------------------------|----------------------------------------------------------------------------------------------------|--------------------|------------------------------------------------------------|--------|
| AsyReport v1.1                                                                                                    | AsyLiveUpdate v1.0                                                                                                    | AsyFAQ v1.0        |                                                            |        |
| 9                                                                                                    | Liste courante Liste                                                                                                    | archive Aide       |                                                            |        |
| <b>Etat demandé en attente (<br/><i>liste):</i><br/>prt2003 (6176dc240b7a3fb15</b>                                                          | <b>Cliquez sur le lien <liste courante=""> <sub> </sub></liste></b><br>135a0e4a3261b6f.pdf)                                                                                       | pour actualiser la | Demandes<br>atégorie                                       |        |
| Liste courante                                                                                                    |                                                                                                    |                    | declarant<br>Iodèle<br>prt2003 ] - relevé de compte crédit | -<br>- |
|                                                                                                    |                                                                                                    | c                  | l'enlèvement                                               |        |
| 15/11/2007 à 13:28<br>état servant au c                                                                                                    | :21<br>alcul du droit proportionnel de la pat                                                                                                    | tente par RIDET    | odf                                                        | -      |
| Bonjour, COTMC1 [ Chan<br>AsyReport v1.1                                                                                                    | 21<br>alcul du droit proportionnel de la pat                                                                                                    | tente par RIDET    |                                                            |        |
| Is/11/2007 à 13:28<br>état servant au c                                                                                                    | 21<br>alcul du droit proportionnel de la par<br>arr/Fermer<br>AsyLiveUpdate v1.0<br>Liste courante Liste                                                                          | AsyFAQ v1.0        | Propustion                                                 |        |
| Is/11/2007 à 13:28 état servant au c  Bonjour, COTMC1 [ Chan  AsyReport v1.1  Etat demandé en attente (  liste): prt2003 (6176dc240b7a3fb1: | 21<br>alcul du droit proportionnel de la par<br>norreformer<br>AsyLiveUpdate v1.0<br>Liste courante Liste<br>Cliquez sur le ven Liste courante : Affiche<br>1135a0e4a3261b6f.pdf) | tente par RIDET    | emandes<br>atégorie<br>eclarant                            |        |

Une fois le rapport terminé vous pouvez le visualiser en cliquant sur l'icône relatif au rapport.

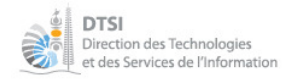

|                                                                                                    | Liste courante Liste archive A                                                                                                    | ide                                                                                                    |
|----------------------------------------------------------------------------------------------------|----------------------------------------------------------------------------------------------------|----------------------------------------------------------------------------------------------------|
| <b>tat demandé en attente (<br/>iste):</b><br>rt2003 (6176dc240b7a3fb1;                                                                                                    | ( <b>Cliquez sur le lien <liste courante=""> pour actualiser la</liste></b><br>5135a0e4a3261b6f.pdf)                                  | Demandes<br>Catégorie<br>declarant                                                                      |
| ISTE COURANTE<br>15/11/2007 à 13:20<br>état servant au of<br>Fichier : c008a36ca863c4do<br>Modèle : Droit patente par<br>Taille : 46311 octets<br>Heure de la demande : 13::<br>Paramètres : #20070101# # | 8:21<br>calcul du droit proportionnel de la patente par RIDET<br>re242fe37c117ec1b.pdf<br>RIDET_BRK<br>27:59<br>20070630# "034033001" | Modèle<br>[prt2003] - relevé de compte crédit<br>d'enlèvement<br>Format<br>pdf<br>Serveur<br>production |
| 15/11/2007 à 13:20<br>état servant au                                                                                                    | 9:57<br>alcul du droit proportionnel de la patente par RIDET                                                                          | Numéro de compte<br>11252<br>Date de mouvement (JJ/MM/AAAA) du:                                         |
| PDF                                                                                                    |                                                                                                    | 10/03/2008                                                                                              |
| POF<br>15/11/2007 à 13:30<br>Relevé de comp                                                                                                    | 2:28<br>te crédit d'enlèvement                                                                                                    | au:<br>10/03/2008                                                                                       |
| POF<br>15/11/2007 à 13:3<br>Relevé de comp<br>15/11/2007 à 13:3<br>Relevé de comp<br>POF                                                                                                    | 9:28<br>te crédit d'enlèvement<br>9:59<br>te crédit d'enlèvement                                                                      | au:<br>10/03/2008                                                                                       |